## Exemple 1 :

Ajouter une nouvelle page et une nouvelle couche appelée Filigrane

Avec l'objet Texte, créer le texte suivant (Arial 80, gris 30%, espacement étendu 10 pts, Position et taille : rotation -45°) Ensuite verrouillez cette couche :

## Exemple 2 :

Ajouter une nouvelle page et une nouvelle couche appelée Filigrane2

Avec l'objet Texte, créer le texte suivant (Arial 80, Light Gray, Relief:contour, Echelle 120%, espacement étendu 1,1 pts, Position et taille : rotation 20°) Ensuite verrouillez cette couche :

## Exemple 3 :

Ajouter une nouvelle page

Affichage / Masque

Avec l'objet Fontwork créer le texte suivant (Favori 1, Arial Black 24, Ligne : Light 30%, Remplissage : aucun, Position et taille : rotation 45°, ajuster la forme avec les plots verts et l'inclinaison avec le plot jaune)

Fermer le mode Masque : le texte apparaît en arrière-plan sur toutes les pages !

Mode Masque

Fermer le mode Masqu